CHE-TG32

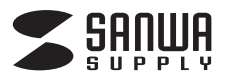

サーモグラフィ 取扱説明書

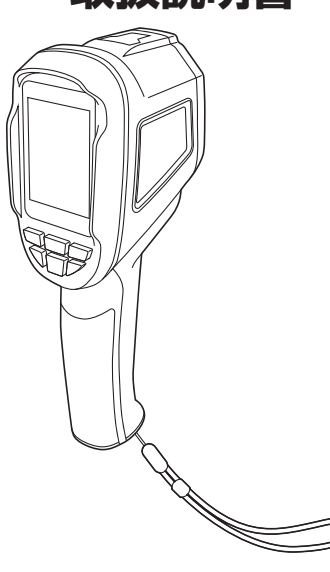

この度はサーモグラフィ「CHE-TG32」(以下本製品)をお買い上げいただき、誠にあり がとうございます。

この取扱説明書では、本製品の使用方法や安全にお取扱いいただくための注意事項 を記載しています。ご使用の前にこの取扱説明書をよくお読みください。 読み終わったあともこの取扱説明書は大切に保管してください。

#### 最初にご確認ください

お使いになる前に、セット内容がすべて揃っているかご確認ください。 万一、足りないものがありましたら、お買い求めの販売店にご連絡ください。

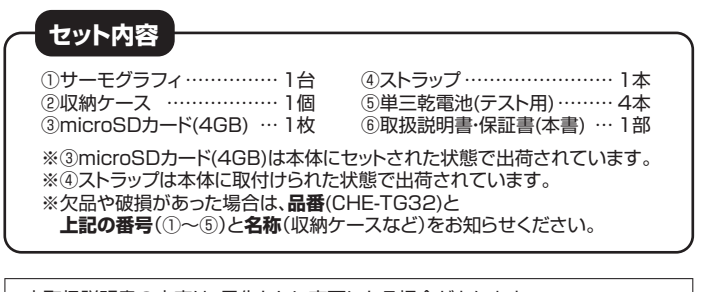

本取扱説明書の内容は、予告なしに変更になる場合があります。 最新の情報は、弊社WEBサイト(https://www.sanwa.co.jp/)をご覧ください。

デザイン及び仕様については改良のため予告なしに変更することがあります。 本書に記載の社名及び製品名は各社の商標又は登録商標です。 サンワサプライ株式会社

### 安全にご使用いただくために必ずお読みください

- ●本製品の故障、またはその使用によって生じた事故や直接、間接の損害については 弊社はその責を負わないものとします。あらかじめご了承ください。
- ●用途以外には使用しないでください。
- ●本製品を分解・修理・加工・改造はしないでください
- ●本製品に強い振動や衝撃、無理な力を与えないでください。
- ●本製品を高温・多湿となる場所や、ホコリや油煙などの多い場所で使用・保管しない でください
- ●本製品を水中で使用・保管しないでください。また、濡れた手で触れないでください。
- ●お子様には本製品や付属品を触れさせないでください。
- ●本製品が汚れた場合は、乾いた柔らかい布で汚れを拭き取ってください。濡れた布 などで拭くと故障の原因になります。また、アルコール、シンナー、ベンジン、洗剤な どで拭くと変形や変色することがありますので使用しないでください。
- ●感電を避けるため、電気の流れているものの近くで使用しないでください。
- ●本製品を温度の高い、もしくは低い環境に保管している場合は、測定を行なう前に
- 15~20分程度常温の室内に置いてから使用してください。
- ●本製品のレンズを太陽やその他明るい光に向けないでください。
   ●本製品のレンズにレーザー機器のレーザー光が当たらないようにご注意ください。
- ●本製品を高電磁波にさらさないでください。
- ●輸送する場合は本製品を元のパッケージに入れてください。
- ●爆発性、引火性、または腐食性のある環境で本製品を使用しないでください。

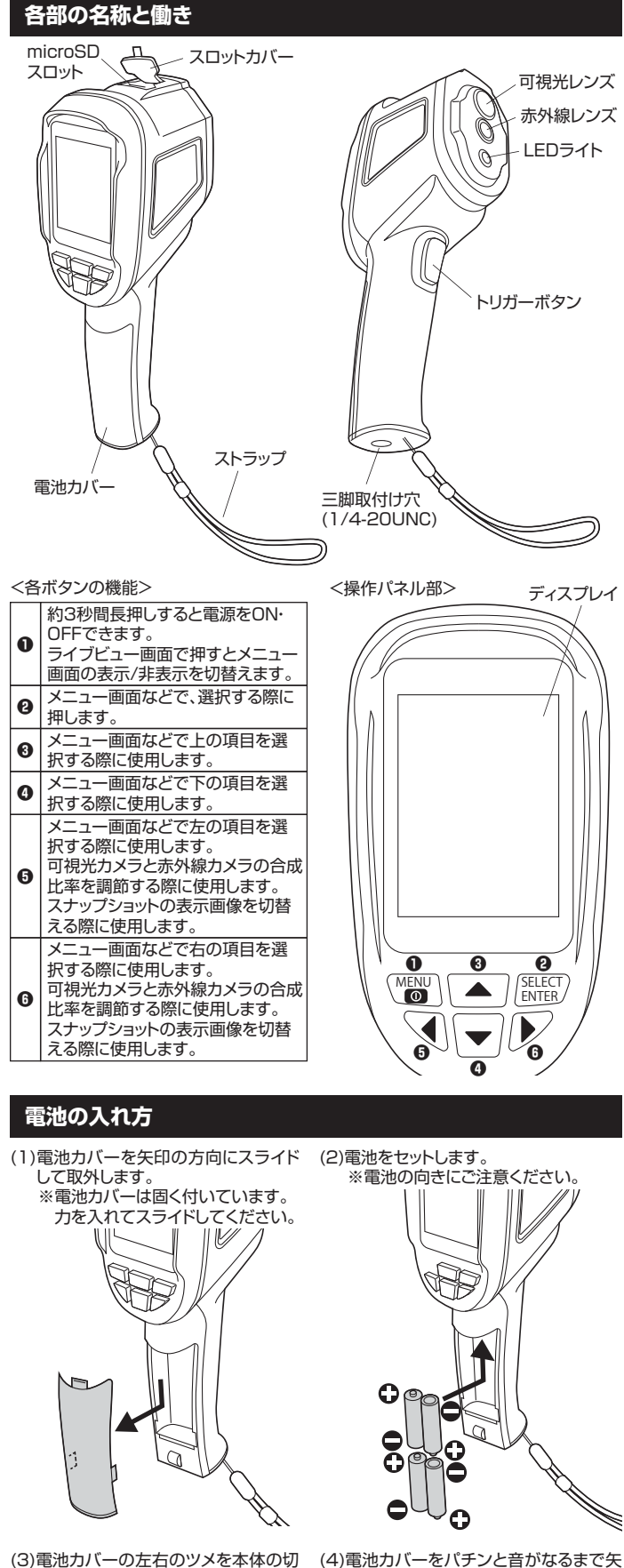

り欠き部分にパチンと音がなるまで 押し込みます

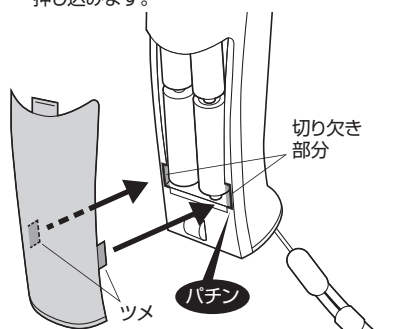

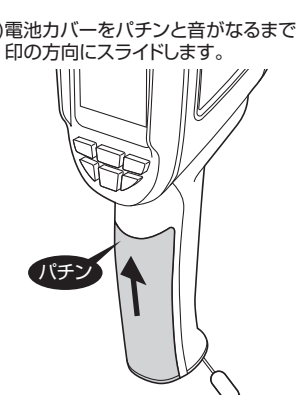

### ライブビュー画面

● 」ボタンを約3秒間長押しして電源を入れるとディスプレイにライブビューが表示 されます

※起動には数秒かかります。起動後にライブビューが表示されます。 再度「①」ボタンを長押しすると電源を切ることができます。

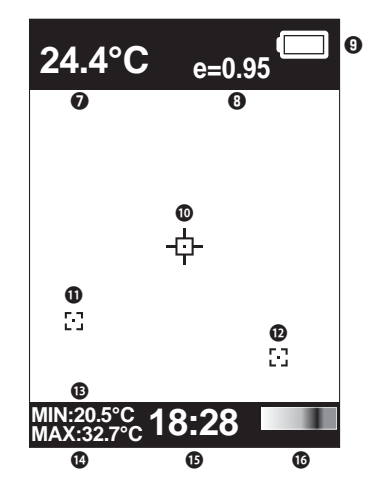

| 0 | 画面中央の温度を表示します。               |
|---|------------------------------|
| 8 | 放射率の設定値を表示します。               |
| 9 | バッテリー残量を表示します。               |
| 0 | 画面中央の位置を表示します。               |
| 0 | コールドスポット(最低温度)の位置<br>を表示します。 |
| Ð | ホットスポット(最高温度)の位置を<br>表示します。  |
| ₿ | コールドスポット(最低温度)の温度<br>を表示します。 |
| 4 | ホットスポット(最高温度)の温度を<br>表示します。  |
| ❻ | 現在の時刻を表示します。                 |
| 6 | 温度バー(温度の目安となる色)を<br>表示します。   |
|   |                              |

■パレットの設定 ライブビューと温度バーの表示色の設定ができます。

(1)ライブビュー画面で「MENU」ボタンを押し、メニュー画面を表示します。

項目

- (2)「▲」「▼」ボタンを押して「 」を選択 し、「SELECT」ボタンを押します。
- (3)「▲」「▼」ボタンで5種類のパレットの中 から任意のものを選択し、「SELECT」ボ タンを押します。

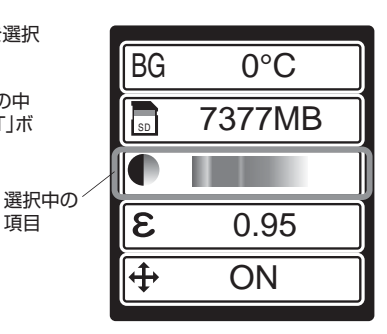

#### ■放射率の設定

測定対象に対して適切な放射率に設定できます。

(1)ライブビュー画面で「MENU」ボタンを押し、メニュー画面を表示します。

(2) 「▲」 「▼」 ボタンを押して「 8 」を選択 し、「SELECT」ボタンを押します。

(3)「▲」「▼」ボタンで0.10~1.00の数値 を設定し、「SELECT」ボタンを押します。

| 一般的な放射率 | 材質            |            |
|---------|---------------|------------|
| 0.98    | 人間の皮膚、コットン    | 122+C      |
| 0.96    | アスファルト、水      | 迭折<br>  佰日 |
| 0.95    | コンクリート、ゴム、レンガ | 坝口         |
| 0.93    | 塗料            |            |
| 0.92    | セラミックス、土      |            |
| 0.91    | ポリ塩化ビフェニル     |            |
| 0.90    | 砂、ダンボール、紙     |            |
| 0.85    | 木             |            |
|         |               |            |

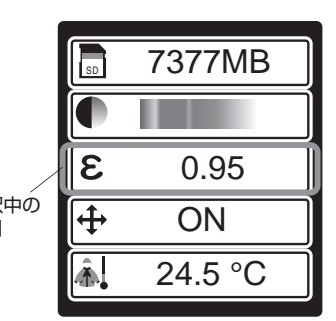

## 各種設定方法

■可視光カメラと赤外線カメラの合成比率設定

ライブビュー画面で「◀」「▶」ボタンを押すと、可視光カメラと赤外線カメラの合成比 率を5段階で調節できます。

#### ■背景温度の設定

背景温度の設定をしておくことで、より正確に測定することができます。

(1)ライブビュー画面で「MENU」ボタンを押し、メニュー画面を表示します。

- (2)「▲」「▼」ボタンを押して「BG」を選択 し、「SELECT」ボタンを押します。
- (3) 「▲」 「▼」 ボタンで0~36°の 数値を選択 し、「SELECT」ボタンを押します。

選択中の 項目

|    | 30     |  |
|----|--------|--|
| ×  | 70%    |  |
| BG | 0°C    |  |
| SD | 7377MB |  |
|    |        |  |

■microSDカードの容量表示 接続されているmicroSDカードの容量を確認できます。

- ※表示されるのは残り容量ではありません。
- (1)ライブビュー画面で「MENU」ボタンを押 し、メニュー画面を表示します。

(2)「▲」「▼」ボタンを押して「 」」」の横に microSDカードの容量が表示されます。

選択中の 項目

| 茶  | 70%    |   |
|----|--------|---|
| BG | 0°C    |   |
| SD | 7377MB |   |
|    |        |   |
| 3  | 0.95   | Ĵ |
|    |        |   |

■ホットスポット・コールドスポットの表示設定

ホットスポット(最高温度)・コールドスポット(最低温度)の表示のON・OFFを切替える ことができます。

> 選択中の 項目

(1)ライブビュー画面で「MENU」ボタンを押し、メニュー画面を表示します。

- (2) 「▲ | 「▼ | ボタンを押して「 + 」を選択 し、「SELECT」ボタンを押します。
- (3)「▲」「▼」ボタンを押して表示のON・OFF を切替えます。

| 3          | 0.95        | ]                                                                            |
|------------|-------------|------------------------------------------------------------------------------|
| <b> </b> + | ON          |                                                                              |
| Â.         | 24.5 °C     | ]                                                                            |
| •          | 10:57       | ]                                                                            |
|            | €<br>€<br>∳ | <ul> <li>€ 0.95</li> <li>⊕ ON</li> <li>▲ 24.5 °C</li> <li>④ 10:57</li> </ul> |

- ■外気温の表示 外気温を確認できます。
- (1)ライブビュー画面で「MENU」ボタンを押 し、メニュー画面を表示します。
- (2)「▲」「▼」ボタンを押して「 ▲ 」の横に 外気温が表示されます。

選択中の 項目

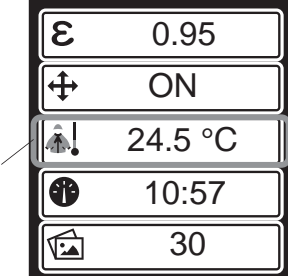

### 各種設定方法(続き)

## ■日時の設定

- 日付と時刻を設定できます。
- (1)ライブビュー画面で「MENU」ボタンを押し、メニュー画面を表示します。

項目

(2)「▲」「▼」ボタンを押して「 🈗 」を選択 し、「SELECT」ボタンを押します。

÷ ON 24.5 °C <u>.</u> Ð 10:57 選択中の 30 ※ 70% 仠 日 日 (3)選択中の項目は文字がオレンジ色になります。 20

10

- 「◀」「▶」ボタンを押して変更する項目を選択 し、「SELECT」ボタンを押します。 (4)「▲」「▼」ボタンを押して数値を変更し、
- 「SELECT」ボタンを押します。
- (5)全ての項目を設定後、「MENU」ボタンを押し ます。

時 分

57

- ■ディスプレイの明るさ設定 ディスプレイの明るさを調節できます。
- (1)ライブビュー画面で「MENU」ボタンを押し、メニュー画面を表示します。

- (2)「▲」「▼」ボタンを押して「 🔆 」を選択 し、「SELECT」ボタンを押します。
- (3)「▲」「▼」ボタンで10~100%の数値を 設定し、「SELECT」ボタンを押します。 ※数値は10%刻みで切り替えできます。

|                  | ₿          | 10:57  |
|------------------|------------|--------|
| う<br>す           |            | 30     |
| す。<br>選択中の<br>項目 | <b> </b> 米 | 70%    |
|                  | BG         | 0°C    |
|                  | SD         | 7377MB |

### スナップショットの撮影方法

- (1)電源を入れ、ライブビュー画面を表示 します。
- (2)撮影対象に可視光カメラレンズ、赤外 線カメラレンズを向けます。
- (3)トリガーボタンを押し、 スナップショットを撮影します。

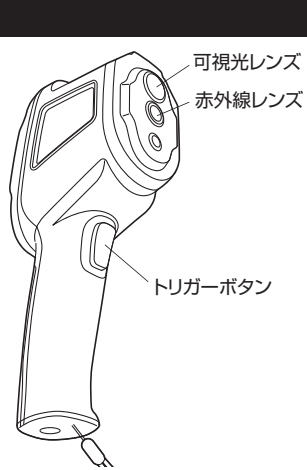

e=0.95

no

store photos?

yes

20-11-24 16:46:19

MIN:20.5°C 18:28

24.4°C

#### (4)プレビュー表示されます。

- 保存する場合は「MENU」ボタンを押します。 キャンセルする場合は「SELECT」ボタンを押 します。
- ※透明なプラスティックやガラスを通過させ ての温度測定はできない場合があります。
- ※非常に強い電磁波を出す装置の近くで測 定すると、電磁波の影響を受けて正しく測

| スナップショットの      | ) |
|----------------|---|
| (1)ライブビュー画面で「N | Л |
|                |   |

# LEDライト点灯方法

(1)電源を入れ、ライブビュー画面を表示します。

(2)トリガーボタンを約3秒間長押しするとLED ライトが点灯します。 ※再度約3秒間長押しすると消灯します。

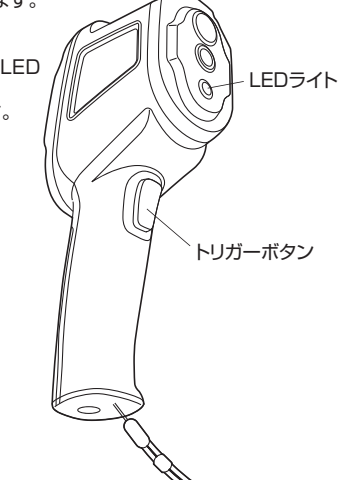

### 宗方法

IENU」ボタンを押し、メニュー画面を表示します。

(2)「▲」「▼」ボタンを押して「 1000 」を選 択し、「SELECT」ボタンを押します。

| た混         |          |         |
|------------|----------|---------|
| 。<br>。     |          | 24.5 °C |
|            | •        | 10:57   |
|            |          | _30     |
| 選択中の<br>項目 | <u>*</u> | /70%    |
|            | BG       | ∕ 0°C   |

保存されたスナップショットの枚数

- (3) 「▲」 「▼」 ボタンを押して表示したファイル を選択し、「SELECT」ボタンを押すと選択 されたスナップショットが表示されます。

| と選択 ます。                 | IMG1.bmp |
|-------------------------|----------|
|                         | IMG2.bmp |
|                         | IMG3.bmp |
| 選択中の <sup>を</sup><br>項目 | IMG4.bmp |
|                         | IMG5.bmp |

### 表示中のスナップショットの切り替え方法

表示中に「◀」「▶」ボタンを押すと、他のスナップショットに切替えることができます。

### スナップショットの削除方法

- (1)スナップショットの表示中に「▲」ボタンを押し ます。
- (2)削除する場合は「MENU」ボタンを押します。 キャンセルする場合は「SELECT」ボタンを押 します。

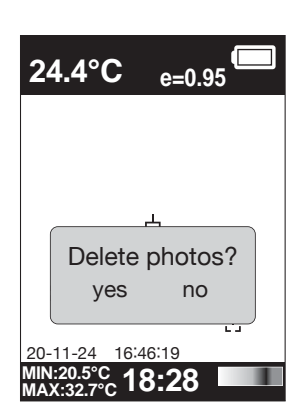

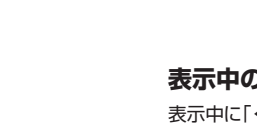

※気体(空気など)の温度測定はできません。

定できない場合があります。

### microSDカードの取出し・接続方法

本製品はあらかじめmicroSDスロットにmicroSDカードが接続された状態で出荷さ れています。

本製品からmicroSDカードを取出すことで、microSDカードに保存されたデータを パソコンで読み込むことが可能です また、市販のmicroSDカードに差し替えることもできます。

※デ -タを読み込むためにはパソコンがmicroSDカードの読み込みに対応している 必要があります。

(1)本製品の電源をOFFにします。

(2)スロットカバーを開きます。

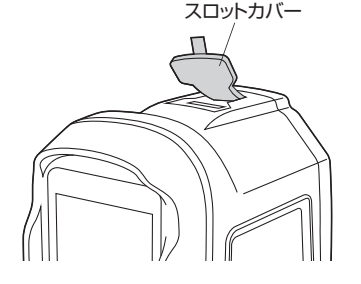

- (3)接続されているmicroSDカードを 「カチッ」と音がなるまで押し込むと、 本製品からカードの上部が飛び出し、 取出すことができます。
- ※microSDカードを取出した状態ではス ナップショットを保存できません。 使用する際は必ずmicroSDカードを 接続してください。

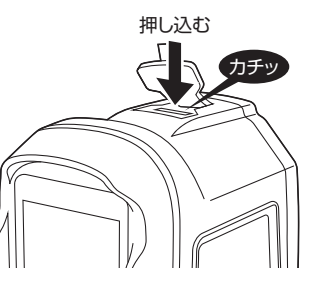

### microSDカードを再度接続する場合

向きに注意してmicroSDカードを「カチッ」 と音がなるまで押し込んで接続します。

※microSDカード接続後はスロットカバー を閉めてください。

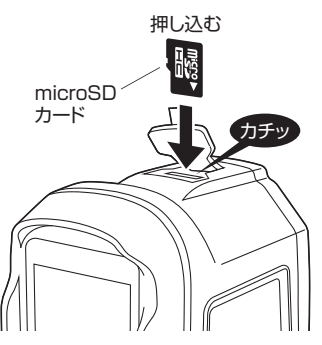

### 三脚への取付け方法

- 市販の三脚を用意し、本製品の三脚取付け穴を カメラ取付けネジで固定することができます。
- ※カメラ取付けネジ(1/4-20UNC)を持つ三脚 に取付け可能です。
- ※本製品を取付けた際にバランスを十分保てる サイズの三脚を使用してください。

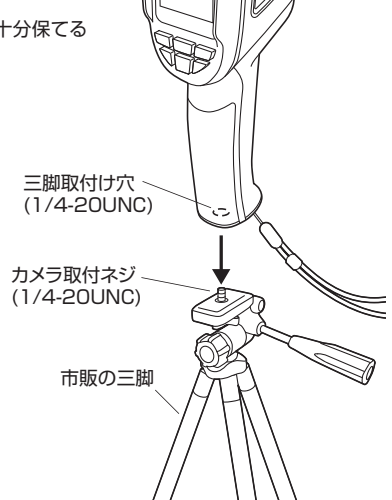

#### 仕様

| サイズ・重量     | W62×D95×H212mm·約320g |
|------------|----------------------|
| 赤外線カメラ解像度  | 32×32                |
| 画素数        | 1,024画素              |
| 画角         | 約33°×33°             |
| 最短焦点距離     | 50cm                 |
| 熱感度        | 0.3℃                 |
| 測定温度範囲     | -20°C~300°C          |
| 測定精度       | ±2% または ±2℃          |
| 波長範囲       | 8~11.5µm             |
| 放射率        | 0.1~1.0(調節可能)        |
| 画像保存       | 最大4GBまでのmicroSDカード   |
| ファイルフォーマット | bmp                  |
| オートパワーオフ   | 12分で電源OFF            |
| 動作温度範囲     | −5°C~40°C            |
| 保管温度範囲     | -20°C~50°C           |
| 保管湿度範囲     | 10%~80%              |
| 電源         | 単三乾電池×4本             |
| 連続稼動時間     | 最長6時間                |

### 保証規定

1.保証期間内に正常な使用状態でご使用の場合に限り品質を保証しております。万一保証期間内で 故障がありました場合は、弊社所定の方法で無償修理いたしますので、保証書を製品に添えてお買

- い上げの販売店までお持ちください。 2.次のような場合は保証期間内でも有償修理になります。
- (1)保証書をご提示いただけない場合。(2)所定の項目をご記入いただけない場合、あるいは字句を書き換えられた場合。
- (3) 故障の原因が取扱い上の不注意による場合。 (4) 故障の原因が取扱い上の不注意による場合。
- (5)天変地異、ならびに公害や異常電圧その他の外部要因による故障及び損傷。
- (6)譲渡や中古販売・オークション・転売などでご購入された場合
- 3.お客様ご自身による改造または修理があったと判断された場合は、保証期間内での修理もお受け いたしかねます
- 4.本製品の故障、またはその使用によって生じた直接、間接の損害については弊社はその責を負わ ないものとします
- 5.本製品を使用中に発生したデータやプログラムの消失、または破損についての補償はいたしかね ます。
- 6.本製品は医療機器、原子力設備や機器、航空宇宙機器、輸送設備や機器などの人命に関わる設備 や機器、及び高度な信頼性を必要とする設備や機器やシステムなどへの組込みや使用は意図され ておりません。これらの用途に本製品を使用され、人身事故、社会的障害などが生じても弊社はい かなる責任も負いかねます。
- 7.修理ご依頼品を郵送、またはご持参される場合の諸費用は、お客様のご負担となります。
- 8.保証書は再発行いたしませんので、大切に保管してください。
- 9.保証書は日本国内においてのみ有効です。

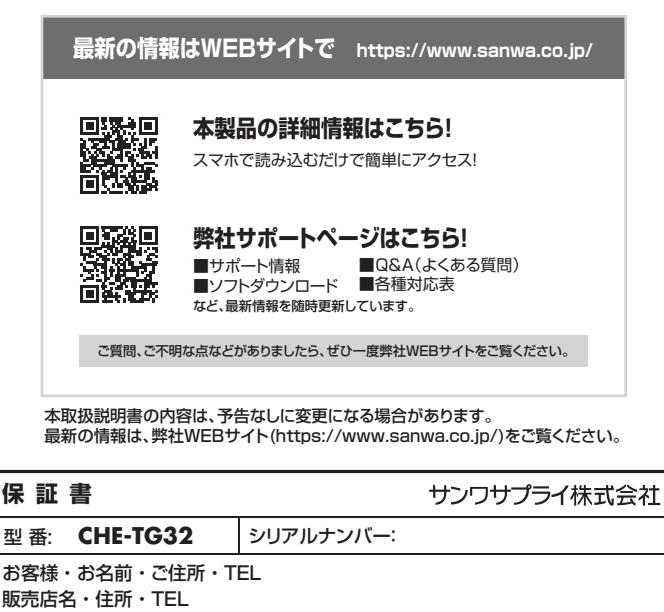

| 坦当者名 | 保証期間 6ヶ月 | お買い上げ年月日 | 年 | 月 | в |
|------|----------|----------|---|---|---|

# サンワサプライ株式会社

### ver.1.0

岡山サブライセンター / 〒700-0825 岡山県岡山市北区田町1-10-1 TEL.086-223-3311 FAX.086-223-5123 東京サブライセンター / 〒140-8566 東京都品川区南大井6-5-8 TEL.03-5763-0011 FAX.03-5763-0033 RRプサププビンデンT140-8006 東京 卸面 川 上 岡 人 井 0-5-6 にL030705001 FAAS0500000 4. 開営業所/〒983-0852 仙台市宮城野区福岡1-6-37TM仙台ビル TEL022-2574638 FAX.022-2574633 名古屋営業所/〒983-0852 仙台市宮城野区福岡1-6-37TM仙台ビル TEL022-2574638 FAX.022-2574633 名古屋営業所/〒532-0003 大阪市湾川区宮県45-36 ONEST新大阪之丸T TEL06335-5310 FAX.068-395531 福岡営業所/〒812-0011 福岡市博多区博多駅前4-3-3博多八百治ビル TEL092471-6721 FAX.092-471-8078